# 实验七: TELNET 与 SSH 协议分析

## 一、实验目的

- 1、了解 TELNET 与 SSH 协议;
- 2、掌握 TELNET 与 SSH 报文结构;
- 3、了解 TELNET 与 SSH 的特点和应用。
- 二、实验学时

2 学时

三、实验类型

验证性

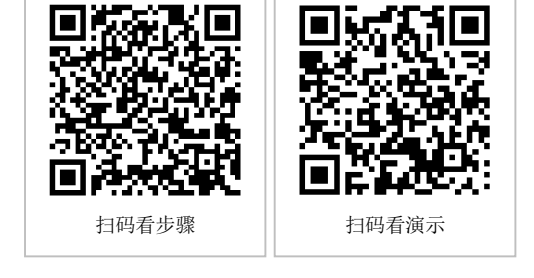

## 四、实验需求

# 1、硬件

每人配备计算机1台,不低于双核CPU、8G内存、500GB硬盘。

## 2、软件

推荐 Ubuntu Desktop 操作系统,安装 GNS 3 仿真软件,安装 Wireshark 抓包工具。 支持 Windows 操作系统,安装 GNS 3 仿真软件,安装 Wireshark 抓包工具。

#### 3、网络

计算机使用固定 IP 地址接入局域网,并支持对互联网的访问。

## 4、工具

无。

五、实验任务

1、通过 TELNET 远程管理交换机;

2、通过 SSH 远程管理路由器。

#### 六、实验考核

1、基本考核:提交实验报告册;

2、实验考核:无。

#### 七、实验内容及步骤

## 任务1:实验准备

步骤 01:实验拓扑设计 网络拓扑结构,如图 7-1 所示。

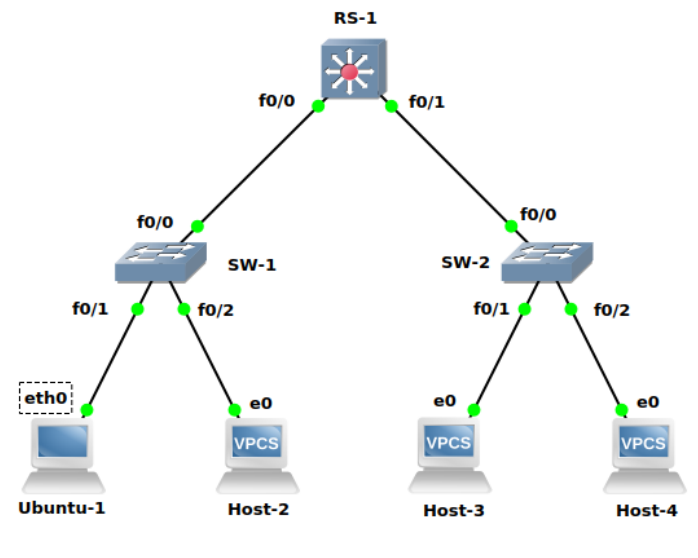

图 7-1 拓扑结构

# 步骤 02:实验网络设计

①本实验涉及的设备说明,如表 7-1 所示。

表 7-1 设备表

| 设备            | 设备类型  | 规格型号                  | 备注                              |
|---------------|-------|-----------------------|---------------------------------|
| Host-1~Host-4 | 终端主机  |                       | Host-1 为<br>UbuntuDockerGuest-1 |
| SW-1~SW-2     | 二层交换机 | CISCO C3640<br>(二层模块) |                                 |
| RS-1          | 路由交换机 | CISCO C3640           |                                 |

②交换机接口与 VLAN 规划,如表 7-2 所示。

表 7-2 交换机接口与 VLAN 规划表

| 交换机  | 接口   | VLANID | 连接设备   | 接口类型   |
|------|------|--------|--------|--------|
| SW-1 | f0/1 | 11     | Host-1 | Accass |
| SW-1 | f0/2 | 12     | Host-2 | Access |
| SW-1 | f0/0 |        | RS-1   | Trunk  |
| SW-2 | f0/1 | 11     | Host-3 | Accass |
| SW-2 | f0/2 | 12     | Host-4 | Access |
| SW-2 | f0/0 |        | RS-1   | Trunk  |
| RS-1 | f0/0 |        | SW-1   | Trunk  |
| RS-1 | f0/1 |        | SW-2   | Trunk  |

③地址规划,如表 7-3 所示。

| 主机     | IP 地址/子网掩码      | 网关            | 接入位置      | 所属 VLANID |
|--------|-----------------|---------------|-----------|-----------|
| Host-1 | 172.16.64.1 /24 | 172.16.64.254 | SW-1 f0/1 | 11        |
| Host-2 | 172.16.65.1 /24 | 172.16.65.254 | SW-1 f0/2 | 12        |
| Host-3 | 172.16.64.2 /24 | 172.16.64.254 | SW-2 f0/1 | 11        |
| Host-4 | 172.16.65.2 /24 | 172.16.65.254 | SW-2 f0/2 | 12        |

表 7-3 主机地址规划表

④交换机接口地址,如表 7-4 所示。

#### 表 7-4 交换机接口地址规划表

| 交换机  | 接口   | VLANID | 地址               | 接口类型   |
|------|------|--------|------------------|--------|
| SW-1 | f0/1 | 11     | 172.16.64.101/24 | Accass |
| SW-1 | f0/2 | 12     | 172.16.65.101/24 | Access |
| SW-2 | f0/1 | 11     | 172.16.64.102/24 | Accass |
| SW-2 | f0/2 | 12     | 172.16.65.102/24 | Access |

⑤路由接口地址,如表 7-5 所示。

#### 表 7-5 路由接口地址规划表

| 设备名称 | 接口名称   | 接口地址              | 备注 |
|------|--------|-------------------|----|
| RS-1 | VLAN11 | 172.16.64.254 /24 |    |
| RS-1 | VLAN12 | 172.16.65.254 /24 |    |

⑥路由规划,如表 7-6 所示。

#### 表 7-6 路由规划表

| 路由设备 | 目的网络            | 下一跳地址         | 路由类型 |
|------|-----------------|---------------|------|
| RS-1 | 172.16.64.0 /24 | 172.16.64.254 | 直连路由 |
| RS-1 | 172.16.65.0 /24 | 172.16.65.254 | 直连路由 |

## 步骤 03: 在 GNS3 中实现网络

根据以上内容,在 GNS3 中实现实验中所需网路,具体配置方法请参考实验一。

步骤 04:实验准备的补充说明

实验中所用到的 Ubuntu-1 的添加方法请参照实验六。

#### 任务 2: 通过 TELNET 远程管理交换机

步骤 01: 配置 SW-1 支持 TELNET 远程管理 在 SW-1 上配置 TELNET 服务。

#### 参考命令:

SW-1#configure terminal // 设置 TELNET 用户名和密码 SW-1(config)#username telnet secret 123 // 设置同时打开 0 到 4 共 5 个会话 SW-1(config)#line vty 0 4 // 开启登录

```
SW-1(config)#login local
SW-1(config)# exit
SW-1# write
```

步骤 02:设置抓包点,启动 Wireshark 进行抓包

在 Ubuntu-1 与 SW-1 之间设置抓包点,并启动 Wireshark 进行抓包,如图 7-2 所示。

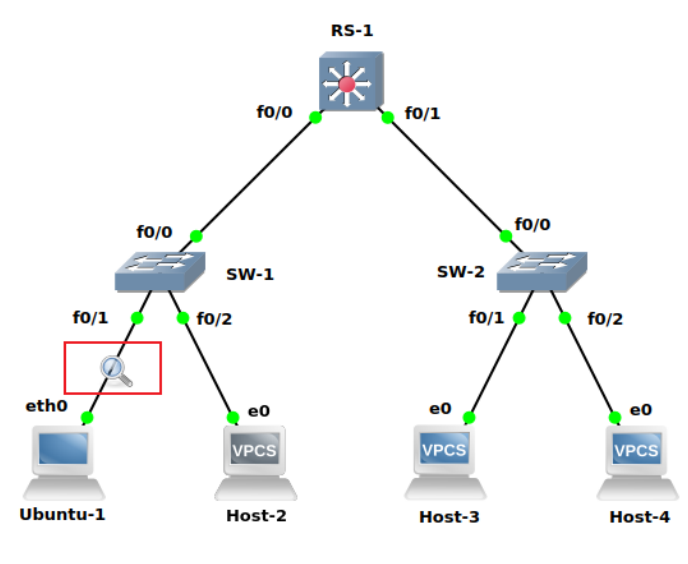

图 7-2 设置抓包点

步骤 03: 在管理终端上使用 TELNET 远程管理 SW-1

打开 Ubuntu-1 的终端,在终端中通过 TELNET 工具远程登录 SW-1,如图 7-3 所示。

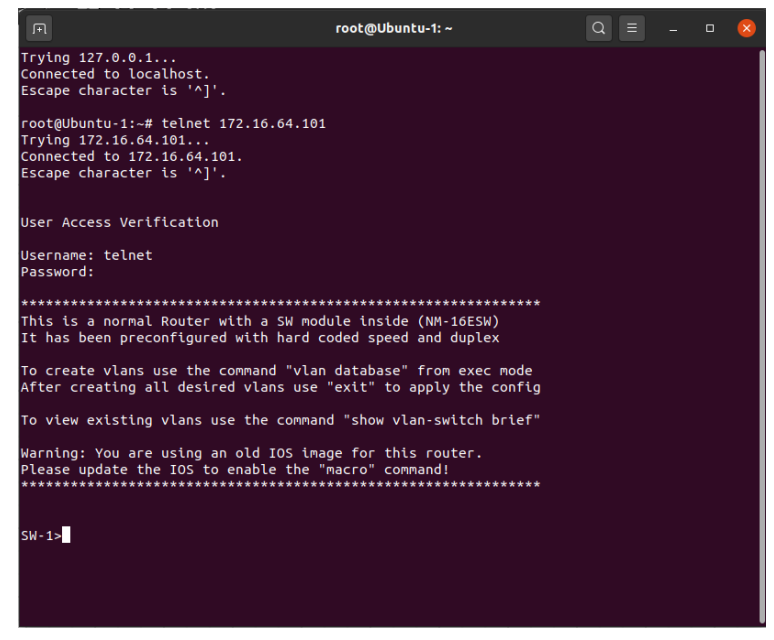

图 7-3 远程登录 SW-1

#### 参考命令:

root@Ubuntu-1:~# telnet 172.16.64.101 // 输入用户名和密码 Username: telnet Password: 123

# 实验考核要求:

● 考核点 7-1: 在 Ubuntu-1 上使用 TELNET 远程登录 SW-1, 将截图结果填写到实 验报告册。

步骤 04: 配置 SW-2 支持 TELNET 远程管理。 参照 SW-1 配置方法对 SW-2 进行 TELNET 服务搭建。

步骤 05: 在管理终端上使用 TELNET 远程管理 SW-2。 参照上述实验使用 Ubuntu-1 通过 TELNET 工具远程登录 SW-2。

|            | خلك يجون متوا |
|------------|---------------|
| 'N' LA 267 | 必要する          |
| 大迎ら        | メ女小・          |

● 考核点 7-2:完成 SW-2 的配置,并使用 Ubuntu-1 远程登录 SW-2,将截图结果 填写到实验报告册。

步骤 06:分析对 SW-1 进行远程管理的通信报文。

在 Wireshark 中过滤出通过 TELNET 工具远程登录 RS-1 产生到的 TELNET 报文,并 按照要求填写以下表格,如表 7-7 所示。

| 源地址/源端口 | 目的地址/目的端口 | 报文内容 | 十六进制表示 | 大小(byte) |
|---------|-----------|------|--------|----------|
|         |           |      |        |          |
|         |           |      |        |          |
|         |           |      |        |          |
|         |           |      |        |          |

表 7-7 TELNET 报文分析表

# 实验考核要求:

● 考核点 7-3:完成表 7-7,将结果填写到实验报告册。

#### 任务 3: 通过 SSH 远程管理路由器

步骤 01: 配置 RS-1 支持 SSH 远程管理 在网络拓扑中对 RS-1 配置 SSH 服务。

#### 参考命令:

SW-1#configure terminal // 设置超时时间 SW-1(config)#ip ssh time-out 30 // 设置认证失败次数 SW-1(config)#ip ssh authentication-retries 3

- // 设置主机域名
  SW-1(config)#ip domain-name cisco.com
  // 生成 rsa 密钥
  SW-1(config)#crypto key generate rsa
  // 设置登录用户名和密码
  SW-1(config)#lusername ssh secret 456
  SW-1(config)#line vty 0 4
  // 设置 ssh 登录
  SW-1(config-line)#transport input ssh
  SW-1(config-line)#login local
  SW-1(config-line)#exit
  SW-1(config)#exit
  SW-1(config)#exit
  SW-1#write
- 步骤 02:设置抓包点,启动 Wireshark 进行抓包

在 Ubuntu-1 与 SW-1 之间设置抓包点,并启动 Wireshark 进行抓包,如图 7-4 所示。

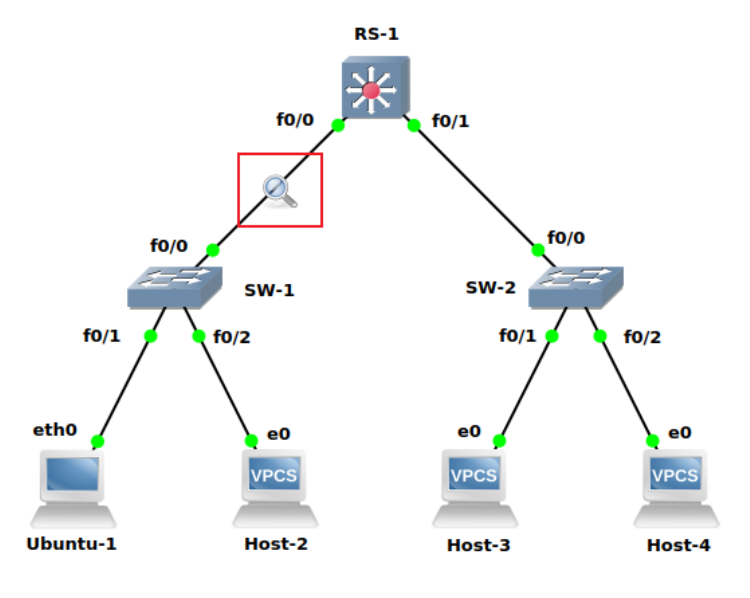

图 7-4 设置抓包点

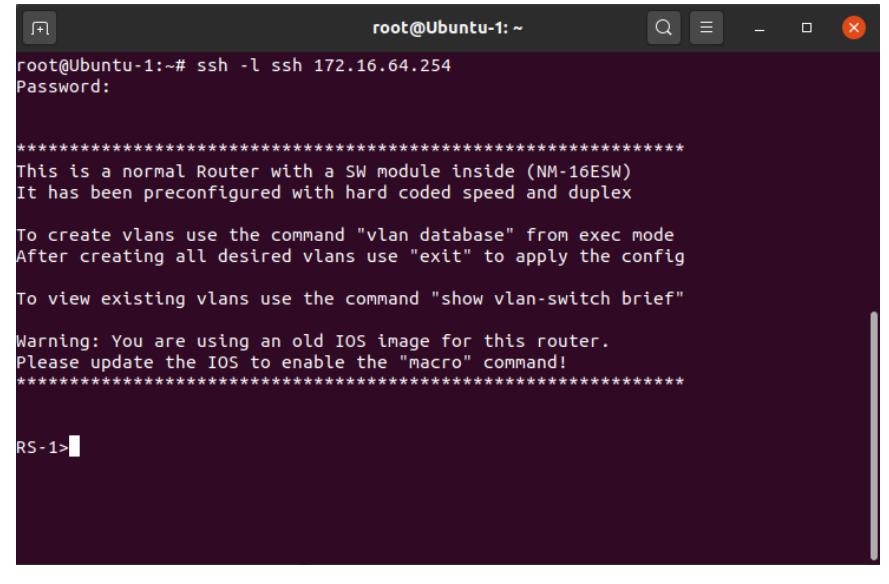

图 7-5 SSH 远程登录

步骤 03: 在管理终端上使用 SSH 远程管理 RS-1

打开 Ubuntu-1 的终端,在终端中通过 SSH 工具远程登录 RS-1,如图 7-5 所示。

#### 参考命令:

// 输入用户名和主机 IP root@Ubuntu-1:~# ssh -l ssh 172.16.64.101 // 输入密码 Password: 456 **注意:** 如在登录过程中出现以下提示 Unable to negotiate with xx.xx.xx port 22: no matching key exchange method.found.Their.offer:diffie-hellman-group1-sha1 **解决方法:** 修改 Ubuntu-1 的 SSH 客户端配置 (/etc/ssh/ssh\_config) 文件, 通过使用 vi 命令在文件最后 加上一行:【KexAlgorithms + diffie-hellman-group1-sha1】(此处+号前有个空格)

步骤 04:分析对 RS-1 进行远程管理的通信报文

在 Wireshark 中过滤出通过 SSH 工具远程登录 RS-1 产生到的 SSH 报文,并按照要求 填写以下表格,如表 7-7 所示。

| 序号 | 源地址/<br>源端口 | 目的地址/<br>目的端口 | 报文内容 | 大小<br>(byte) | 通信阶段 |
|----|-------------|---------------|------|--------------|------|
| 1  |             |               |      |              |      |
| 2  |             |               |      |              |      |
| 3  |             |               |      |              |      |
| 4  |             |               |      |              |      |

表 7-7 SSH 报文分析表

请解释报文中字段含义,如表 7-8 所示。

#### 表 7-8 SSH 报文字段含义表

| 序号 | 名称                                      | 含义 |
|----|-----------------------------------------|----|
| 1  | kex_algorithms                          |    |
| 2  | server_host_key_algorithms              |    |
| 3  | encryption_algorithms_client_to_server  |    |
| 4  | encryption_algorithms_server_to_client  |    |
| 5  | mac_algorithms_client_to_server         |    |
| 6  | mac_algorithms_server_to_client         |    |
| 7  | compression_algorithms_client_to_server |    |
| 8  | compression_algorithms_server_to_client |    |
| 9  | languages_client_to_server              |    |
| 10 | languages_server_to_client              |    |

# 实验考核要求:

▶ 考核点 7-4:完成表 7-7 和 7-8,将结果填写到实验报告册。

# 八、实验思考

## 1、认识 TELNET 与 SSH

- (1) 通过上述实验,比较 TENLET 与 SSH 有何不同?
- (2) TELNET 协议为什么要协商操作选项?

#### 2、深入理解

(1) 根据对 SSH 登录报文的分析,在 Ubuntu-1 中使用 SSH 远程登录 RS-1 时为什 么会出现以下错误,请简要说明原因。

Unable to negotiate with xx.xx.xx port 22: no matching key exchange metho d.found.Their.offer:diffie-hellman-group1-sha1。

(2) SSH 的认证方式有几种,请简要说明?